## To add the E2BN Protex trusted root certification authority to a Group Policy object

Download the .crt file from http://protex.e2bn.org/certs/

http://technet.microsoft.com/en-gb/library/cc738131(v=ws.10).aspx

- 1. Open the Group Policy object (GPO) that you want to edit.
- 2. In the console tree, click **Trusted Root Certification Authorities**.

## Where?

- *Policy Object Name*/Computer Configuration/Windows Settings/Security Settings/Public Key Policies/Trusted Root Certification Authorities
- 3. On the Action menu, point to All Tasks, and then click Import.

This starts the Certificate Import Wizard, which guides you through the process of importing a root certificate and installing it as a trusted root certification authority (CA) for this GPO.